## Anwenderdokumentation

# **Programm DIANAweb**

# Elektronischer Auszahlungsantrag LIW

| Verfasser: | Susan Fiebach | Behörde LfULG: | Bewilligungsstelle |
|------------|---------------|----------------|--------------------|
| Stand:     | 12.06.2018    |                |                    |
| Version:   | 1.0           |                |                    |

## Inhaltsverzeichnis:

| 1. Anmeldung DIANAweb                       | 3  |
|---------------------------------------------|----|
| 2. Erstellung Auszahlungsantrag in DIANAweb | 4  |
| 2.1 Startmaske                              | 4  |
| 2.2 Maske – Stammdaten                      | 5  |
| 2.3 Maske – Bescheid                        | 6  |
| 2.3 Maske – Auszahlungsantrag               | 7  |
| 2.4 Maske – Indikatoren                     | LO |
| 3 Dokumente einreichen1                     | 1  |

### 1. Anmeldung DIANAweb

Informationen zum Programm DIANAweb stehen unter der Internetseite von Sachsen unter: <u>https://www.diana.sachsen.de/index.html</u> zur Verfügung.

Das Programm DIANAweb wird über einen Internetbrowser unter:

https://www.diana.sachsen.de/webClient\_SN\_P/#login

geladen, es erscheint dann folgende Anmeldemaske:

| <u>D</u> atei | <u>B</u> earbeiten | <u>A</u> nsicht | <u>F</u> avoriten | E <u>x</u> tras | 2                           |
|---------------|--------------------|-----------------|-------------------|-----------------|-----------------------------|
| í             |                    |                 |                   |                 |                             |
| @             |                    |                 |                   |                 |                             |
|               |                    |                 |                   |                 |                             |
|               | Melder             | n Sie sic       | h hier an,        | , um lh         | re Antragsdaten zu erfassen |
|               | BNR10              |                 |                   | [               |                             |
|               | BNR15              |                 |                   | [               |                             |
|               | Ich bin B          | erater/Mitt     | penutzer          | 1               |                             |
|               | ZID-PIN            |                 |                   | [               |                             |
|               |                    |                 |                   |                 |                             |
|               | Ann                | nelden          | )                 |                 |                             |

Abb.: 1 - Anmeldung

Hier melden Sie sich bitte mit der Betriebsnummer (BNR) 10-stellig und der Betriebsnummer (BNR) 15-stellig und der ZID-PIN an.

## 2. Erstellung Auszahlungsantrag in DIANAweb

### 2.1 Startmaske

Nach erfolgreicher Anmeldung steht das Programm DIANAweb zur Erstellung eines Auszahlungsantrags für LIW zur Verfügung, siehe Abbildung 2.

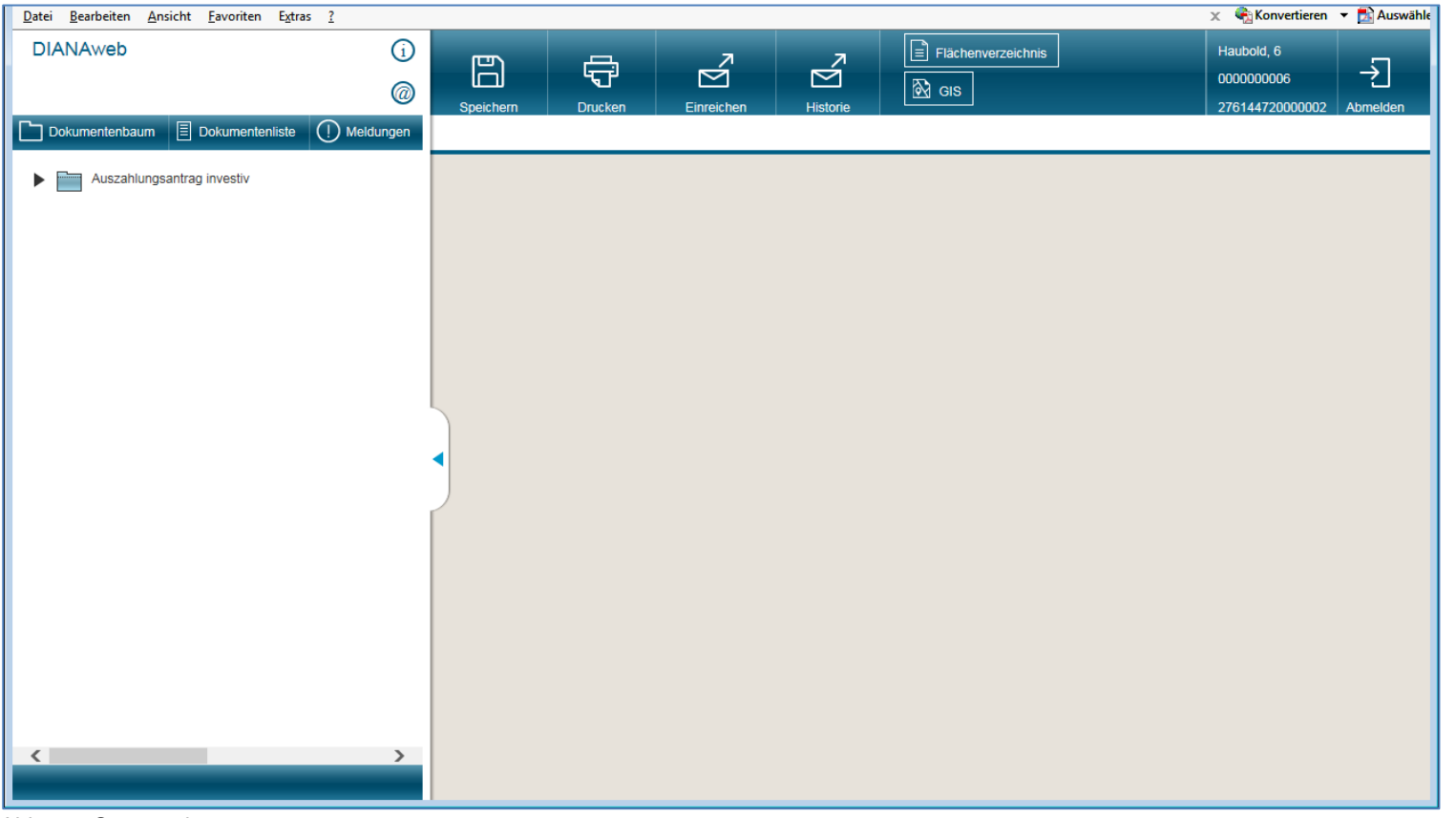

Abb.: 2 - Startmaske

Auf der linken Seite in der Abb. 2 befindet sich ein Menü auf waagerechter Ebene:

- Dokumentenbaum
- Dokumentenliste
- Meldungen

Wählen Sie das Menü "Dokumentenbaum", hier wird der Ordner "Auszahlungsantrag investiv" angezeigt.

Wählen Sie mit einem einfachen Mausklick den Ordner "Auszahlungsantrag investiv" aus. Es werden Ihnen die Menüpunkte

- o Stammdaten
- o Bescheide
- o Auszahlungsanträge
- o Indikatoren

angezeigt.

### 2.2 Maske – Stammdaten

In der Maske "Stammdaten" werden alle Daten zum Betrieb aus dem Stammdatenprogramm (welches in den FBZ / ISS gepflegt wird) angezeigt. Hier können keine Einträge beziehungsweise Änderungen vorgenommen werden. Die Daten können nur geprüft werden. Sind Änderungen erforderlich, müssen diese bei der zuständigen Stelle angezeigt werden.

| <u>D</u> atei <u>B</u> earbeiten <u>A</u> nsicht <u>F</u> avoriten E <u>x</u> tras <u>?</u> |                                                                                                    |
|---------------------------------------------------------------------------------------------|----------------------------------------------------------------------------------------------------|
| DIANAweb ()                                                                                 | Speichern     Drucken     Einreichen     Historie       Stammdaten                                                                                                    |
| Auszahlungsantrag investiv                                                                  | Stammdatenblatt - nur zur Information - hler sind keine Eintragungen möglich und erforderlich                                                                                                    |
| Stammdaten                                                                                  | Betriebsnummer 0000000006 (BNR10):                                                                                                    |
| Bescheide  Auszahlungsanträge  Indikatoren                                                  | Betriebsnummer<br>(BNR15):     276144720000002     Unternin Sachsen (Bundelandennung 14) vergeben wurde und die Ihner<br>gleichzeitig mit Ihrer PIN den Zugang zur ZID ermöglicht.       Betriebsname:     Haubold, 6 |
|                                                                                             | Adresse:<br>22222 Stolpen                                                                                                    |
|                                                                                             | Land: Sachsen                                                                                                    |
|                                                                                             | Organisationsform: 11 - Natürliche Person als Einzelunternehmen im Ha                                                                                                    |
|                                                                                             | Organisationsform 07.11.1995                                                                                                    |
|                                                                                             | Geburtsdatum: 06.06.1984                                                                                                    |
|                                                                                             | Geburtsort: Stolpen                                                                                                    |
|                                                                                             | Finanzamt                                                                                                    |
|                                                                                             | Gegründet am: 06.06.1984                                                                                                    |
|                                                                                             | Kontodaten                                                                                                    |
|                                                                                             | Bankort BIC BIC zahlungsrelevant IBAN Kontoinhaber                                                                                                    |
|                                                                                             |                                                                                                    |

Abb.: 3 – Maske Stammdaten

### 2.3 Maske – Bescheid

In der Maske Bescheid werden die Daten jeweils zu einem Bewilligungsbescheid angezeigt, die Auswahl des Bescheides erfolgt über das Feld "Auswahl Bescheid".

| Datei Bearbeiten Ansicht Favoriten Extras ?  |                        |                                                                             |                                            |                                                                     |                             |                                     |                                                       |                                      |
|----------------------------------------------|------------------------|-----------------------------------------------------------------------------|--------------------------------------------|---------------------------------------------------------------------|-----------------------------|-------------------------------------|-------------------------------------------------------|--------------------------------------|
| DIANAweb                                     | i)<br>@ Speichern      | Drucken Einreichen                                                          | Historie                                   | Flächenverzeichnis                                                  |                             |                                     |                                                       |                                      |
| Dokumentenbaum 🗏 Dokumentenliste (!) Meldung | len Stammdater         | Bescheide                                                                   |                                            |                                                                     |                             |                                     |                                                       |                                      |
| Auszahlungsantrag investiv                   | Bescheiddat            | en Hinweis: Bitte rufen<br>vom Amt ab. Sollten                              | Sie vor der Erstellu<br>die Bewilligungsda | ng der Auszahlungsanträge zue<br>aten nicht aktuell sein, tätigen S | erst Ihre Be<br>ie einen er | escheiddaten onlin<br>neuten Abruf. | e                                                     |                                      |
| Stammdaten                                   | Auswahl Be             | escheid                                                                     |                                            |                                                                     |                             |                                     |                                                       |                                      |
| Bescheide                                    | 21201500               | 1701LWA                                                                     |                                            |                                                                     |                             |                                     |                                                       |                                      |
| Auszahlungsanträge                           | Ident des Vort         | naben                                                                       |                                            |                                                                     |                             |                                     |                                                       |                                      |
|                                              | 212015001              | VUILWA                                                                      |                                            |                                                                     |                             |                                     |                                                       |                                      |
|                                              | Investitio             | n Nutztierhaltung Rinder_SF                                                 |                                            |                                                                     |                             |                                     |                                                       |                                      |
|                                              | Richlinie              |                                                                             |                                            |                                                                     |                             |                                     |                                                       |                                      |
|                                              | LIW/A - Fo             | irderrichtlinie Landwirtschaft, Innovatio                                   | n, Wissenstransf                           |                                                                     |                             |                                     |                                                       |                                      |
|                                              | Datum Pos              | teingang Datum Erstbewilligung                                              |                                            |                                                                     |                             |                                     |                                                       |                                      |
|                                              | 14.12.20<br>Vorsteuera | 15 17.12.2015<br>bzugsberechtigt                                            |                                            |                                                                     |                             |                                     |                                                       |                                      |
|                                              | Nein                   | <b></b>                                                                     |                                            |                                                                     |                             |                                     |                                                       |                                      |
|                                              | Teilvorhab             | en                                                                          |                                            |                                                                     |                             |                                     |                                                       |                                      |
|                                              | ■ Nr.<br>TVH           | Bezeichnung                                                                 | Förder-<br>satz                            | anerk. ff.<br>Ausgaben<br>termin                                    | Förder-<br>jahr             | Zuwendung im<br>Förderjahr          | noch verfügbare 1.<br>Zuwendung zum<br>Förderjahr ers | AZA des<br>rderjahres<br>stellen *** |
|                                              | ◀ □ 1                  | Rinderzuchtstall                                                            | 40,00                                      | 731092,44 30.11.2018                                                | 2017                        | 0,00                                | 0,00 +                                                |                                      |
|                                              |                        | Rinderzuchtstall                                                            | 40,00                                      | 731092,44 30.11.2018                                                | 2018                        | 292436,98                           | 292436,98 +                                           |                                      |
|                                              | □ 1                    | Rinderzuchtstall                                                            | 40,00                                      | 731092,44 30.11.2017                                                | 2016                        | 0,00                                | 0,00 +                                                |                                      |
|                                              | 2                      | Mutterkuhstall                                                              | 25,00                                      | 0,00 31.12.2016                                                     | 2016                        | 0,00                                | 0,00 +                                                |                                      |
|                                              | 2                      | Mutterkuhstall                                                              | 25,00                                      | 0,00 30.04.2017                                                     | 2017                        | 0,00                                | 0,00 +                                                |                                      |
|                                              | 3                      | Kauf Technik Innenwirtschaft (Rinder)                                       | 25,00                                      | 33613,45 01.01.1900                                                 | 2016                        | 0,00                                | 0,00 +                                                |                                      |
|                                              | 3                      | Kauf Technik Innenwirtschaft (Rinder)                                       | 25,00                                      | 33613,45 31.12.2016                                                 | 2016                        | 0,00                                | 0,00 +                                                |                                      |
|                                              | 3                      | Kauf Technik Innenwirtschaft (Rinder)                                       | 25,00                                      | 33613,45 30.09.2018                                                 | 2017                        | 0,00                                | 0,00 +                                                | $\sim$                               |
|                                              | *** Hinweis            | s für RL LEADER: Bei mehreren bew                                           | illigten Förderjahre                       | n kann in einem für ein Förderja                                    | ahr gestell                 | ten AZA auch die v                  | erfügbare Zuwendung a                                 | anderer Förderjahre mit zu           |
|                                              | Auszahlun              | igsantrage bei der Benorde in Bearb<br>VH Nr. AZA festge <u>s</u> etzte Zuv | entung<br>vendung änderba                  | r Förderjahr A                                                      | Aufruf                      |                                     |                                                       |                                      |
|                                              |                        | 1 1                                                                         | 0,00                                       | 2018 +                                                              |                             |                                     |                                                       |                                      |
|                                              |                        | 1 2                                                                         | 0,00                                       | 2018 +                                                              |                             |                                     |                                                       |                                      |
|                                              |                        | 3 3                                                                         | 0,00                                       | 2018 +                                                              |                             |                                     |                                                       |                                      |
|                                              |                        |                                                                             |                                            |                                                                     |                             |                                     |                                                       |                                      |
|                                              |                        |                                                                             |                                            |                                                                     |                             |                                     |                                                       |                                      |

Abb.: 4 – Maske Bescheid

In der Maske "Bescheid" werden Daten zu dem ausgewählten Bewilligungsbescheid angezeigt. In der Übersicht (Tabelle) der Teilvorhaben, werden alle Teilvorhaben aufgelistet, für die ein Auszahlungsantrag gestellt werden kann. Über die letzte Spalte in der Tabelle kann mit einem einfachen Klick über das "Plus Symbol" der Auszahlungsantrag angelegt und bearbeitet werden.

Im unteren Teil des Fensters sehen Sie eine Übersicht, über schon eingereichte Auszahlungsanträge welche bei der Bewilligungsbehörde in Bearbeitung sind.

## 2.3 Maske – Auszahlungsantrag

zum Auszahlungsantrag müssen Daten erfasst bzw. über ein Drop & Down-Menü ausgewählt werden.

| Datei Bearbeiten Ansicht Favoriten Extras ? | x 🍖 Konvertieren                                                                                                    | ▼ Salar Auswähle |
|---------------------------------------------|----------------------------------------------------------------------------------------------------|------------------|
| DIANAweb ()                                 | Speichern     Drucken     Einreichen     Historie     Flächenverzeichnis     Haubold, 6       Stammdalen     Bescheide     Historie     Historie     276144720000026                                                                                                    |                  |
| Auszahlungsantrag investiv                  | Neuer Auszahlungsanträge     Hinweis: Bereits eingereichte AZA können nicht gelöscht werden.       Neuen AZA zum TVH erstellen     aktiven AZA löschen                                                                                                    | ^                |
| Auszahlungsanträge                          |                                                                                                    |                  |
| Indikatoren                                 | Landwirtschaft, Innovation, Wissenstransfer (LIW/2014) 212015001701LWA Deckungsmittel zur Bewilligung                                                                                                    |                  |
|                                             | Eingereicht     0.00     Berücksichtig     00       Bankverbindung auswählen     Name der Bank     Kontoinhaber     Seit Erlass des Bewilligungsbescheides sind weitere Deckungsmittel inzugetreten?     Jainer       IBAN     Bic       DE40850400001111111113     COBADEFFXXX       Kontaktdaten auswählen     Telefonnummer (mobil)                                                                                                    | ,00<br>×         |
|                                             | Telefaxnummer E-Mail Name                                                                                                    |                  |
|                                             | Teilvorhaben       Bezeichnung des Teilvorhaben         3       Kauf Technik Innenwirtschaft (Rinder)         Förderfähige Ausgaben ges.       Fördersatz       FöJahr       Zuwendung im FöJahr       davon noch verfügbar       Letzter Abrechnungstermin         33613,45       25       2018       8403,36       8403,36       30.09.2018         Auszahlungsantrag, Nummer       Erfassungsdatum       Schlusszahlung       Schlusszahlung         05.06.2018       St       Schlusszahlung |                  |

Abb.: 5 – Maske Auszahlungsantrag

Folgende Daten müssen angegeben werden:

- zutreffende Bankverbindung auswählen
- Kontaktdaten des Zuwendungsempfängers auswählen, wenn welche im Programm hinterlegt sind (es können auch Daten manuell erfasst werden)
- Wenn zusätzliche Deckungsmittel hinzugetreten sind, dann müssen diese angegeben werden.
   Ist das nicht der Fall muss das Feld "NEIN" angekreuzt werden.

| Datei Bearbeiten Ansicht Favoriten Extras ?                                                                             |                              |                                                                                                    |                                                                                                    |                                                                                                 |                                                       |                      |                      |                       |                     | 🗴 🍕 Kon                                    | vertieren 🔻 🕵      | Auswähle  |                                                                                               |
|----------------------------------------------------------------------------------------------------|------------------------------|----------------------------------------------------------------------------------------------------|----------------------------------------------------------------------------------------------------|-------------------------------------------------------------------------------------------------|-------------------------------------------------------|----------------------|----------------------|-----------------------|---------------------|--------------------------------------------|--------------------|-----------|-----------------------------------------------------------------------------------------------|
| DIANAweb (j)                                                                                                    | Speichern<br>Stammdaten      | Drucken<br>Bescheide                                                                                                    | Einreichen<br>Auszahlungsanträge                                                                                                    | Historie                                                                                        | Flächenverzeichnis                                    |                      |                      |                       |                     | Haubold, 6<br>000000000<br>276144720       | 06 ->              | ]<br>Iden |                                                                                               |
| Documentendeum      Ocumententiste     Meaburgen     Auszahlungsanträgi nivestiv     Auszahlungsanträge     Indikatoren | Summe förder                 | 2<br>Auftrag<br>2<br>fähiger Ausgaben<br>rendung It.                                                                           | Collection of grant and grant and gr | Bezahlung<br>4                                                                                  | Aussteller 5                                          | Gegenstand<br>6      | Rechnungsbetrag<br>7 | Gezahlter Betrag<br>8 | nicht ff. Mwst<br>9 | davon<br>sonst nicht ff.<br>Ausgaben<br>10 | ff. Ausgaben<br>11 | ×         | Im unteren Teil der Maske zum<br>Auszahlungsantrag werden die<br>Belege (Rechnungen) erfasst. |
|                                                                                                    | beantragte Au Anlagen zum Nr | Auszahlung<br>2 Rechnungsbe<br>3 Zahlungsnach<br>18 Angebote zu :<br>19 Erteilte Aufträ<br>20 auf Grund vor<br>22 Nachweis der | ag<br>elege (im Original)<br>hweise (im Original oc<br>allen beauftragten Lei<br>áge/abgeschlossene \<br>n Auflagen im Besche<br>r Erfüllung der Publizit                                                                                                    | Anlag<br>ler Onlinekontoaus<br>stungen<br>'erträge<br>id geforderte Unte<br>ätspflichten entspi | e<br>izug)<br>rlagen<br>echend der Anlage "Informativ | ons- und Publizitäts | Ja Nen               |                       |                     |                                            |                    |           |                                                                                               |

Abb.: 6 – Maske Auszahlungsantrag

- In der Belegliste müssen die einzelnen Rechnungsbelege erfasst werden. Über den Button "Zeile hinzufügen" können weitere Belege aufgenommen werden.
- Es muss der Auszahlungsbetrag für das Teilvorhaben in dem dafür vorgesehenen Feld erfasst werden.
- Es muss angekreuzt werden, welche der aufgeführten Anlagen dem Auszahlungsantrag beigelegt werden.

### Abbildung ausgefüllte Belegliste:

| @                                                                                                    |                                                                                                    | Einreichen Historie                                                                                                    | 🕅 GIS                                              |                                 |                                     |                  |                    |                           |                   |
|----------------------------------------------------------------------------------------------------|----------------------------------------------------------------------------------------------------|----------------------------------------------------------------------------------------------------|----------------------------------------------------|---------------------------------|-------------------------------------|------------------|--------------------|---------------------------|-------------------|
| 🗋 Dokumentenbaum 🗐 Dokumentenliste 🌔 Meldungen                                                                   | Stammdaten Bescheide /                                                                                                    | Auszahlungsanträge                                                                                                    |                                                    |                                 |                                     |                  |                    |                           |                   |
| Auszahlungsanträg investiv<br>Stammdaten<br>Bescheide<br>Auszahlungsanträge<br>Auszahlungsanträge<br>Indikatoren | Teilvorhaben Br<br>3 k<br>Förderfähige Ausgaben ges. Fö<br>33613,45<br>Auszahlungsantrag, Nummer Eff<br>05                                                                                                    | zzeichnung des Teilvorhaben<br>Gauf Technik Innenwirtschaft (F<br>ordersatz FöJahr 2<br>25 2018<br>assungsdatum Schlussz<br>5.06.2018 V | tinder)<br>uwendung im FöJahr<br>8403,36<br>ahlung | davon noch verfügbar<br>8403,36 | Letzter Abrechnungste<br>30.09.2018 | rmin             |                    |                           |                   |
|                                                                                                    | Beleg                                                                                                    | Datum<br>Dashawan Basablu                                                                                                    | Aussteller                                         | Gegenstand                      | Rechnungsbetrag                     | Gezahlter Betrag | ninks # Munt       | davon<br>sonst. nicht ff. | # Augeshag        |
|                                                                                                    | ✓ Nr. Auttrag                                                                                                    | 3 4                                                                                                    | 5                                                  | 6                               |                                     | 8                | nicht π. Mwst<br>9 | Ausgaben<br>10            | π. Ausgaben<br>11 |
|                                                                                                    | 1 06.02.2018                                                                                                    | 07.02.2018 06.03.2018                                                                                                    | Firma A                                            | Sache A                         | 2500,00                             | 2500,00          | 200,00             | 0,00                      | 2300,00           |
|                                                                                                    | 2 03.04.2018                                                                                                    | 04.04.2018 17.04.2018                                                                                                    | Firma B                                            | Sache B                         | 35000,00                            | 35000,00         | 650,00             | 0.00                      | 34350,00          |
|                                                                                                    | Ze                                                                                                    | ile hinzufügen 🚺 Zeile(n) entf                                                                                                    | ernen                                              |                                 |                                     |                  |                    |                           |                   |
|                                                                                                    | Summe förderfähiger Ausgaben<br>Maximale Zuwendung It.<br>Belegliste<br>beantragte Auszahlung<br>Anlagen zum Auszahlungsantragt                                                                                                    | 36650,00<br>9162,50<br>8403,36                                                                                                    |                                                    |                                 |                                     | Fördersatz       | 25                 |                           |                   |
|                                                                                                    | Nr.                                                                                                    | A                                                                                                    | nlage                                              |                                 | Ja Nein                             |                  |                    |                           |                   |
|                                                                                                    | Image: Section of the section of the section of th |                                                                                                    |                                                    |                                 |                                     |                  |                    |                           |                   |

Abb.: 7 – Maske Auszahlungsantrag – ausgefüllte Belegliste

Sind alle Daten erfasst müssen diese gespeichert werden.

DIANAweb

### 2.4 Maske – Indikatoren

Handelt es sich um ein Teilvorhaben zur Verarbeitung und Vermarktung gem. B. II. 1. 1. 3 der Richtlinie LIW 2014 muss die Anzahl der durch das Vorhaben /Teilvorhaben geschaffenen Arbeitsplätze eingetragen werden. Dies erfolgt über die Maske - Indikatoren.

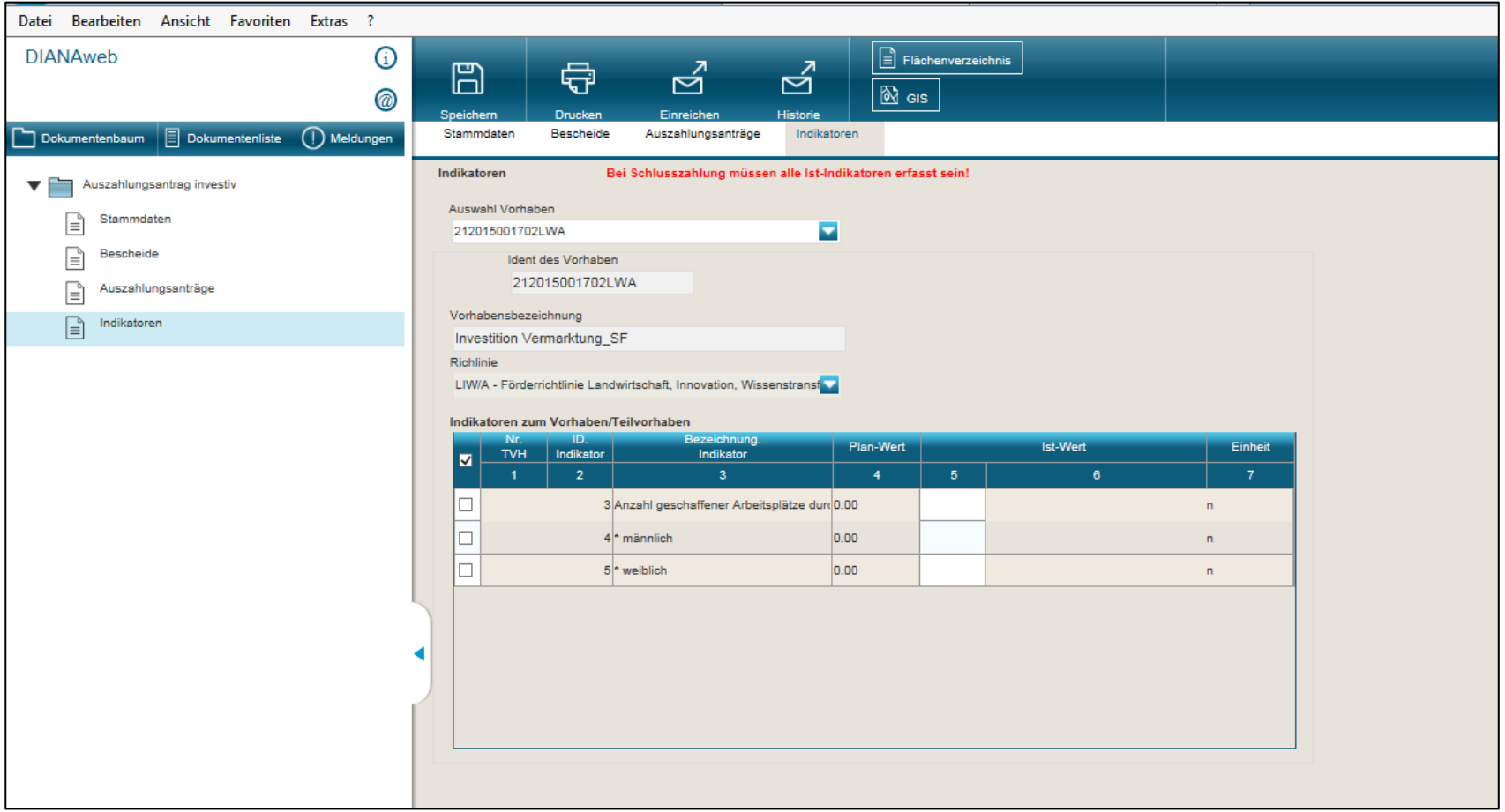

Abb.: 8 – Maske Indikatoren

### 3 Dokumente einreichen

Wenn alle Daten in einem oder mehreren Auszahlungsanträgen erfasst sind, können der oder die Auszahlungsanträge elektronisch an die Bewilligungsstelle übermittelt werden.

### 1. Im Menü die Funktion "<u>Einreichen"</u> auswählen

| <u>D</u> atei <u>B</u> earbeiten <u>A</u> nsicht <u>F</u> avoriten E <u>x</u> tras <u>?</u> |                            |                                                              |                     |                      |                         |
|---------------------------------------------------------------------------------------------|----------------------------|--------------------------------------------------------------|---------------------|----------------------|-------------------------|
| DIANAweb (j)                                                                                | Speichern Drucken          |                                                              | Flächenverze        | ichnis               |                         |
| 🗋 Dokumentenbaum 🗐 Dokumentenliste 🌔 Meldungen                                              | Stammdaten Bescheide       | Auszahlungsanträge                                           |                     |                      |                         |
| ▼ 📷 Auszahlungsantrag investiv                                                              | Teilvorhaben<br>3          | Bezeichnung des Teilvorhaben<br>Kauf Technik Innenwirtschaft | (Rinder)            |                      |                         |
| Stammdaten                                                                                  | Förderfähige Ausgaben ges. | Fördersatz FöJahr                                            | Zuwendung im FöJahr | davon noch verfügbar | Letzter Abrechnungsterm |
| Bescheide                                                                                   | 33613,45                   | 25 2018                                                      | 8403,36             | 8403,36              | 30.09.2018              |
| B Auszahlungsanträge                                                                        | Auszahlungsantrag, Nummer  | Erfassungsdatum Schluss                                      | szahlung            |                      |                         |
| ∎ Indikatoren                                                                               |                            | 05.06.2018                                                   |                     |                      |                         |
|                                                                                             | Belegliste                 |                                                              |                     |                      |                         |

Abb.: 9 – Dokumente einreichen

### Links im Navigationsbereich auf <u>"Weiter"</u> klicken um fortzufahren.

| DIANAweb<br>Einreichen                                 | ()<br>@  | zur Bearbeitung<br>Einreichen                                                                                                    |  |  |  |  |  |  |
|--------------------------------------------------------|----------|----------------------------------------------------------------------------------------------------|--|--|--|--|--|--|
|                                                        | Veiter 🕨 | Erläuterung des Einreichvorgangs                                                                                                    |  |  |  |  |  |  |
| Teilvorhaben auswählen<br>Erklärungen                  |          | Sie werden im folgenden durch den Einreichvorgang geführt.<br>- Klicken Sie im Navigationsbereich auf der linken Seite auf 'Weiter', um fortzufahren.                                                                                                    |  |  |  |  |  |  |
| Kontrolle<br>Dokumente absenden<br>Einreichbestätigung |          | <ul> <li>Klicken Sie im Menü auf 'zur Bearbeitung', um das Einreichen abzubrechen und zurück zur Bearbeitung zu wechseln.</li> <li>Nach dem Einreichen Ihrer Dokumente erhalten Sie einen Datenbegleitschein, den Sie ausgedruckt und unterschrieben an die zuständige Behörde senden müssen.</li> <li>Erst nach Eingang des Datenbegleitscheins bei Ihrer Behörde gelten die Dokumente als eingegangen.</li> </ul> |  |  |  |  |  |  |

Abb.: 10 - Erläuterung des einreichen

 <u>Teilvorhaben auswählen</u>, dazu muss die Richtlinie und der zugehörige Förderantrag ausgewählt werden.
 Danach werden alle zu dem Antrag erstellten Auszahlungsanträge angezeigt. Das Teilvorhaben auswählen für das der Auszahlungsantrag eingereicht werden soll (Abb. 12) und anschließend den Button "Weiter" klicken.

| <u>D</u> atei <u>B</u> earbeiten <u>A</u> nsicht <u>F</u> avoriten    | E <u>x</u> tras <u>?</u> |                                                                                        |                               |              |                       |                      |
|-----------------------------------------------------------------------|--------------------------|----------------------------------------------------------------------------------------|-------------------------------|--------------|-----------------------|----------------------|
| DIANAweb                                                              | ()<br>()                 | zur Bearbeitung                                                                        |                               |              |                       |                      |
| Einreichen                                                            |                          | Teilvorhaben auswählen                                                                 |                               |              |                       |                      |
| Zurück Schritt 2 von 6                                                | Weiter 🕨                 | Teilvorhaben au                                                                        | swählen                       |              |                       |                      |
| Teilvorhaben auswählen                                                |                          | Wählen Sie die Teilvorhaben au                                                         | us, deren Daten Sie abge      | eben möchten |                       |                      |
| Erklärungen<br>Kontrolle<br>Dokumente absenden<br>Einreichbestätigung |                          | Richtlinie:<br>LIW/A - Förderrichtlinie Landwirts<br>Förderanträge:<br>212015001701LWA | chaft, Innovation, Wissenstra | nsfer        |                       |                      |
|                                                                       |                          | TVH-Nr.                                                                                | AZA-Nr.                       | Jahr         | Max. Zuwendungsbetrag | beantragte Zuwendung |
|                                                                       |                          | 3                                                                                      |                               | 2018         | 33613.45              | 8403.36              |
|                                                                       |                          | Nur nicht - eingereichte Teilv                                                         | orhaben anzeigen              |              |                       |                      |

Abb.: 11 – Teilvorhaben auswählen

### 3. Kontrolle der einzureichenden Dokumente

Hier werden bestehende Fehler und Hinweise zum einzureichenden Auszahlungsantrag angezeigt. Wenn Fehler angezeigt werden, können diese korrigiert werden, das erfolgt über den Button "zur Bearbeitung", hier gelang man zum Auszahlungsantrag zurück und kann die noch fehlenden Ergänzungen vornehmen.

| <u>D</u> atei <u>B</u> earbeiten <u>A</u> nsicht <u>F</u> avoriten <u>Ex</u> tras <u>?</u> |                                          |  |  |  |  |  |
|--------------------------------------------------------------------------------------------|------------------------------------------|--|--|--|--|--|
| DIANAweb (j)                                                                               | zur Bearbeitung                          |  |  |  |  |  |
| Einreichen                                                                                 | Kontrolle                                |  |  |  |  |  |
| ✓Zurück Schritt 4 von 6 Weiter ►                                                           | Kontrolle der einzureichenden Dokumente: |  |  |  |  |  |
| <ul> <li>Teilvorhaben auswählen</li> <li>Eduktivenen</li> </ul>                            | ☐ Auszahlungsanträge                     |  |  |  |  |  |
| ✓ Kontrolle                                                                                | 0 Fehler / Hinweise                      |  |  |  |  |  |
| Dokumente absenden                                                                         |                                          |  |  |  |  |  |
| Einreichbestätigung                                                                        |                                          |  |  |  |  |  |

Abb.: 12 – Kontrolle der einzureichenden Dokumente

Wenn der Auszahlungsantrag keine Fehler beinhaltet kann über das klicken von "Weiter" fortgefahren werden.

### 4. Dokumente absenden

| Datei Bearbeiten Ansicht Favoriten Extras ? |                                                           |
|---------------------------------------------|-----------------------------------------------------------|
| DIANAweb (j)                                | Zur Bearbeitung<br>Dokumente absenden                     |
| Einreichen                                  |                                                           |
| ✓ Zurück Schritt 5 von 6 Weiter ►           | Dokumente einreichen                                      |
| ✓ Teilvorhaben auswählen                    | Die ausgewählten Dokumente können nun eingereicht werden. |
| Kontrolle                                   | Dokumente absenden                                        |
| Dokumente absenden                          |                                                           |
| Einreichbestätigung                         |                                                           |

Abb.: 13 - Dokumente einreichen

### 5. <u>Einreichbestätigung</u>

Zum Schluss wird die Meldung der erfolgreichen Datenübermittlung angezeigt.

Hier ist es erforderlich den Datenbegleitschein und den Antrag auszudrucken. Der Datenbegleitschein muss zusammen mit den Papierdokumenten (Angebote, Aufträge, Rechnungen und Überweisungsträger im Original) innerhalb von 14 Tagen bei der Bewilligungsstelle eingereicht werden!

Der Antrag ist zur Akte zu nehmen für den Antragssteller.

| Datei Bearbeiten Ansicht Favoriten Extras ?                                                                                                    | x 🍕 Konv                                                                                                    | vertieren 🔻 🛃 Au |
|----------------------------------------------------------------------------------------------------|----------------------------------------------------------------------------------------------------|------------------|
| DIANAweb 🛈                                                                                                    | Haubo<br>Zur Bearbeitung 27614                                                                                                    | old, 6<br>000006 |
| Einreichen                                                                                                    | Einreichbestätigung                                                                                                    |                  |
| <ul> <li>✓ Zurtick Schritt 6 von 6 Weiter ►</li> <li>✓ Einreichen<br/>Teilvorhaben auswählen<br/>Erklärungen</li> <li>✓ Kontrolle</li> <li>✓ Dokumente absenden</li> <li>Einreichbestätigung</li> </ul> | Einreichbestätigung Export Amt Der Datenbegleitschein muss ausgedruckt und gemeinsam mit den anderen Unterlagen innerhalb von 2 Wochen im Amt abgegeben werden. Beachten Sie bitte, dass erst mit Eingang des Datenbegleitscheines bei der Bewilligungsbehörde der Auszahlungsantrag als gestellt gilt und somit die Frist (letzter Abrechnungstermin It. Bewilligungsbescheid) Datenbegleitschein öffnen Antrag drucken | ) gewahrt wird.  |

Abb.: 14 – Einreichbestätigung